## Step 1

- Click registration link to go to specific test session Refer to last page about test sessions (Registration Deadline: 2 weeks before the test date)
- The link will bring you to the session and proceed the registration step by step according to the instructions
- Please take note that the speaking test will be scheduled on the same day of written tests (Listening, Reading and Writing)
- Click "Continue" if you ensure to proceed to book the test

|      |    | Dece | mber 202 | 22 |     |     | January 2023 |    |     |    |    | 0    |    |
|------|----|------|----------|----|-----|-----|--------------|----|-----|----|----|------|----|
| Su   | Mo | Tu   | We       | Th | Fr  | Sa  | Su           | Мо | Tu  | We | Th | Fr   | Sa |
|      |    |      |          | 1  | 2   | 2   | 1            | 2  | 3   |    | 8  | 6    |    |
| - 40 | 5  | 6    | 7        |    |     | 10  | 0            | 9  | 10  | 11 | 12 | 1.0  |    |
| 11   | 12 | 13   | 14       | 15 | 16  | 17  | 15           | 16 | 17  | 18 | 19 | . 20 |    |
| 18   | 19 | 20   | 21       | 22 | 2.3 | 2.4 | 22           | 23 | 2.6 | 25 | 26 | 27   |    |
| 25   | 26 | 27   | 28       | 29 |     | 31  | - 29         | 30 | 21  |    |    |      |    |

| Selected Test Session Summary                                                                                                    |
|----------------------------------------------------------------------------------------------------|
| Saturday 10th Dec 2022                                                                                                    |
| Listening, Reading & Writing                                                                                                    |
| The Hong Kong Polytechnic University                                                                                                    |
| Academic - IELTS                                                                                                    |
| paper-delivered                                                                                                    |
| This session is only for the Friat year of Full Time Undergraduate Students of The Hang Kong Polytechnic University (PolyU). Details of student personal information for this test session would be sent to the<br>PolyU far verification purpose. You understand and accept that your personal information will be sent to the PolyU far verification of your religibility by Sching the "continue" button. Should you not agree to<br>disclose your name to the University then please do not proteed with this application. Please select "Pay Office" payment point to complete the application on this application system. The payment atolus will<br>be changed from "Awaiting Payment" to "Pold" once your record as verified within a week. Please arrange the test fee to the University directly according to the instructions on Office of Undergraduate Studies<br>(OUS). |
| HKD \$1,495.00 Continue                                                                                                    |

• Click "Seats Available" and continue

## Step 2

At this point if you wish to go ahead with the booking you can either:

- Select "Login" to use your existing account details if you already have them OR
  - "Create New User" to register for a new account and then finalise the booking.

In this example I am a new user so I will just select "Create New User"

| O                                                                                                    | e                     |
|----------------------------------------------------------------------------------------------------|-----------------------|
| Su Mo Tu We Th Fr Sa Su Mo Tu We Th Fr Sa 2 3 4 5                                                                                                    |                       |
|                                                                                                    | (                     |
| Continue booking - existing or new user?                                                                                                    |                       |
|                                                                                                    |                       |
| Are you an existing user?                                                                                                    |                       |
| Enter your user details below to continue the booking process:                                                                                                    |                       |
|                                                                                                    |                       |
| Username                                                                                                    |                       |
| i esis Availabre i esis nol Availabre                                                                                                    |                       |
| Password                                                                                                    |                       |
| Selected Test Session Summary                                                                                                    |                       |
| Saturday 1st Dec 2018 Login Forgotten Password?                                                                                                    |                       |
| Listening, Reading & Writing                                                                                                    |                       |
| Hong Kong                                                                                                    |                       |
| Academic - IELTS New Candidate?                                                                                                    |                       |
| paper-delivered 🕞 Continue to Step 2 and enter your Candidate details:                                                                                                    |                       |
| For CityU College of Business Students - Students - Stu |                       |
| Continue                                                                                                    |                       |
|                                                                                                    |                       |
|                                                                                                    |                       |
|                                                                                                    | ам<br>2018 <b>В</b> Э |

#### Step 3

Fill in all the required fields and select "Register"

Note: If you log in as an Existing User all your details will be shown. You can edit them to make sure they are up to date and correct. Once you are happy with all the details select "Continue" to go to the next step.

| idp                                                                                                    |                                   | More people g             | o more places with IELTS                  |
|----------------------------------------------------------------------------------------------------|-----------------------------------|---------------------------|-------------------------------------------|
| Select a Test Date     Canadate Details     Applo                                                              | ation Details                     | tecognising Organisations | Booking Summary                           |
|                                                                                                    |                                   |                           | 0h 23m 52s. Time with to complete booking |
| Candidate details                                                                                              |                                   |                           |                                           |
|                                                                                                    |                                   |                           | * Required                                |
| Personal Information<br>You must enter your name as it appears in your passport or ID document. This is how yo | xir name will appear on your test |                           |                                           |
| results.                                                                                                    |                                   |                           |                                           |
| Title*                                                                                                    |                                   |                           |                                           |
| o Dr • Mr o Mrs o Miss o Mis                                                                                   |                                   |                           |                                           |
| Given Name (as per Identification Document)                                                                    |                                   |                           |                                           |
| Siu Ming                                                                                                    |                                   |                           |                                           |
| Family Name (as per Identification Document)                                                                   |                                   |                           |                                           |
| Chan                                                                                                    |                                   |                           |                                           |
| Gender*                                                                                                    |                                   |                           |                                           |
| Male Female                                                                                                    |                                   |                           |                                           |
| • •                                                                                                    |                                   |                           |                                           |
| Delle Of Birth*                                                                                                |                                   |                           |                                           |
| II 31 Dec 1995                                                                                                 |                                   |                           |                                           |

| Hong Kong •                                                                                                    |  |
|----------------------------------------------------------------------------------------------------|--|
| First Language*                                                                                                    |  |
| Chinese -                                                                                                    |  |
| Contact Details  * Ether one of Tolephone or Mobile number is required * Prace number and address is provided as this will be utilised to provide any updates for your booked test by IDP endler Test Centre |  |
| Telephone                                                                                                    |  |
| 12345678                                                                                                    |  |
| Mobile                                                                                                    |  |
| 87654321                                                                                                    |  |
| Ernal Address*                                                                                                    |  |
| siuming chan@gmail.com                                                                                                    |  |
| Occupation & Education                                                                                                    |  |
| Occupation Level*                                                                                                    |  |
| Student                                                                                                    |  |

| Occupation Sector*                                                                                                    |
|----------------------------------------------------------------------------------------------------|
| Education •                                                                                                    |
| Occupation Sector Other                                                                                                    |
|                                                                                                    |
| Education Level*                                                                                                    |
| Secondary up to 18 years Secondary 16 to 19 years Degree or equivalent Post graduate                                                                                                    |
| Your Of Freish Slutz                                                                                                    |
| 9 years or more -                                                                                                    |
|                                                                                                    |
| Postal Address Protein Address tests one copy of your mustre. Prease ensure the connect mailing andress is given, since your results may be entit to final address depending on your test center: Phease enter your address betwe using English characters. |
| Country*                                                                                                    |
| Hong Kong •                                                                                                    |
| Address Line 1*                                                                                                    |
| Flat B, 5th Floor, ABCD Centre, 19 XXX Road, Hong Kong                                                                                                    |
| Address Line 2                                                                                                    |
|                                                                                                    |
| Address Line 3                                                                                                    |

| Postal Code / ZIP*                                                                                                    |  |
|----------------------------------------------------------------------------------------------------|--|
| na                                                                                                    |  |
| If you do not have a Postal scoler /20P, what mar is this Postal Code /20P                                            |  |
|                                                                                                    |  |
| IDP Education Communication                                                                                           |  |
| Please indicate if you would like to receive information and newlettess from ICIP Education                           |  |
|                                                                                                    |  |
| BA Euron.                                                                                                    |  |
| Yes Na                                                                                                    |  |
| By SMS*                                                                                                    |  |
| Yes No                                                                                                    |  |
| * · · · · ·                                                                                                    |  |
|                                                                                                    |  |
| User Information                                                                                                    |  |
| This section will set up a user name and password for your account to enable you to kee back into my IELTS Essentian. |  |
| Username*                                                                                                    |  |
| siumi006                                                                                                    |  |
|                                                                                                    |  |
| Pacsword*                                                                                                    |  |
| •••••                                                                                                    |  |
| Confirm Password*                                                                                                    |  |
|                                                                                                    |  |
|                                                                                                    |  |
| Cancel booking Register                                                                                               |  |

Read the Terms and Conditions, then check the box of "I have read and agree to the Terms and Conditions" to accept.

- Click "Continue", the pop-up screen will be closed
- Click "Continue" again to proceed

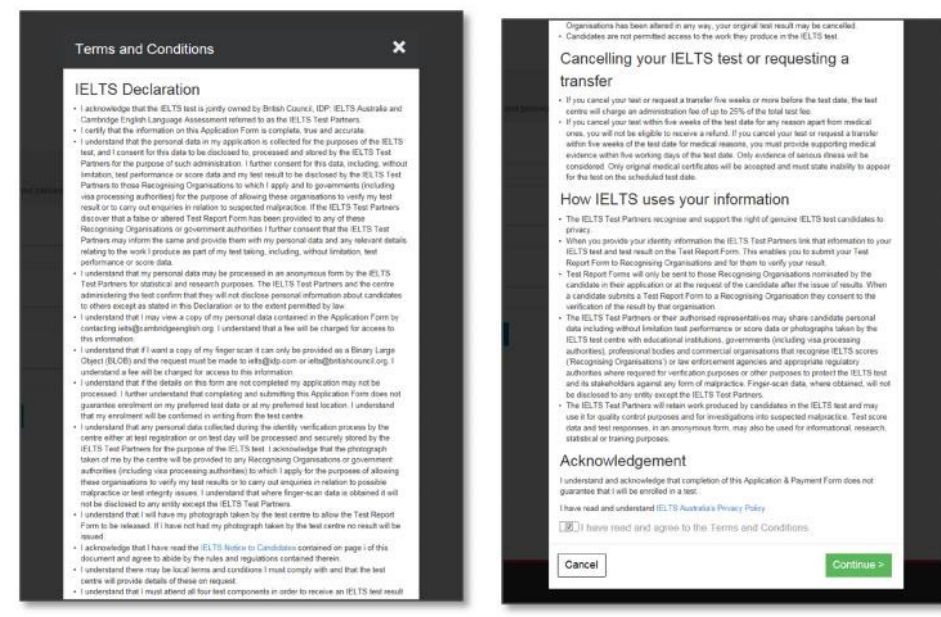

Fill in the Application Form

| education                          |                                       |                                          | wore people g               | o more places with IELTO               |
|------------------------------------|---------------------------------------|------------------------------------------|-----------------------------|----------------------------------------|
| Select a Test Date                 | Candidate Delalis                     | <ol> <li>Application Details</li> </ol>  | O Recognising Organisations | Booking Summary                        |
|                                    |                                       |                                          |                             | On 6m 3s. Time left to complete bookin |
| My Application                     |                                       |                                          |                             |                                        |
| Which country are you applying toi | intending to go to?*                  |                                          |                             | + Reputed                              |
| Australia                          |                                       |                                          |                             |                                        |
| Who are used taking the test 24    |                                       |                                          |                             |                                        |
| Higher education extended cou      | rse (three months or more             | , EI                                     |                             |                                        |
| right container and new coo        | tee (unee monete or more              | , <u> </u>                               |                             |                                        |
| Have you previously taken IELTS (  | either Academic or General            | Training) before?*                       |                             |                                        |
| Yes No                             |                                       |                                          |                             |                                        |
|                                    |                                       |                                          |                             |                                        |
| Where are you currently studying t | ingkish?                              |                                          |                             |                                        |
| and the second second              |                                       |                                          |                             |                                        |
| ABC Learning Centre                |                                       |                                          |                             |                                        |
| ABC Learning Centre                |                                       |                                          |                             |                                        |
| ABC Learning Centre                | will be using as proof of identificat | ion. It is preferable that candidates at | lach a copy                 |                                        |

To add the identification number:

- enter your Hong Kong ID or Passport Number
- enter Expiry Date (If applicable)
- Scan the identification document (HKID card or Passport) into your Computer

Click "Browse" to locate the saved image of the document Then Click "Upload Document"

| visible.                 |
|--------------------------|
| ages, please insert both |
|                          |
|                          |
|                          |
|                          |
|                          |
|                          |
|                          |
|                          |
|                          |

## Step 4

If you would like to send your IELTS results to the recognizing organisation: Click "Add"

- select organisation from the drop-down list
- enter the name of the contact person, if required
- enter a case/file number, if appropriate
- click "Save" button

|                                                         | LTS                                                                                                    |                                         | More people g                                  | o more places with IELTS                |
|---------------------------------------------------------|----------------------------------------------------------------------------------------------------|-----------------------------------------|------------------------------------------------|-----------------------------------------|
| education /                                             | Candidate Details                                                                                          | Application Details                     | Recognising Organisations                      | English •                               |
|                                                         |                                                                                                    |                                         |                                                |                                         |
|                                                         |                                                                                                    |                                         | 101                                            | 0h 2m 24s Time left to complete booking |
| Optionall Send                                          | mv results                                                                                                 |                                         |                                                |                                         |
| not be sent to migration o<br>Please note that organisa | r electronically or by post to these orga<br>r education agents.<br>tions you have listed below may access | s your results before you have received | star ree for results sent internationally or t | y couner, the test Report Form will     |
| Note: You may add up to                                 | 5 recognising organisations for this app                                                                   | olication.                              |                                                |                                         |
| Recognising Organisation                                |                                                                                                    |                                         | + Add                                          |                                         |
|                                                         |                                                                                                    |                                         |                                                |                                         |
| O                                                       | ntinue                                                                                                    |                                         |                                                |                                         |
| Cancel booking                                          |                                                                                                    |                                         |                                                |                                         |

#### Step 5

View the booking summary page. If necessary, you are able to edit the information entered by selecting the links in the Booking Wizard steps on the left side.

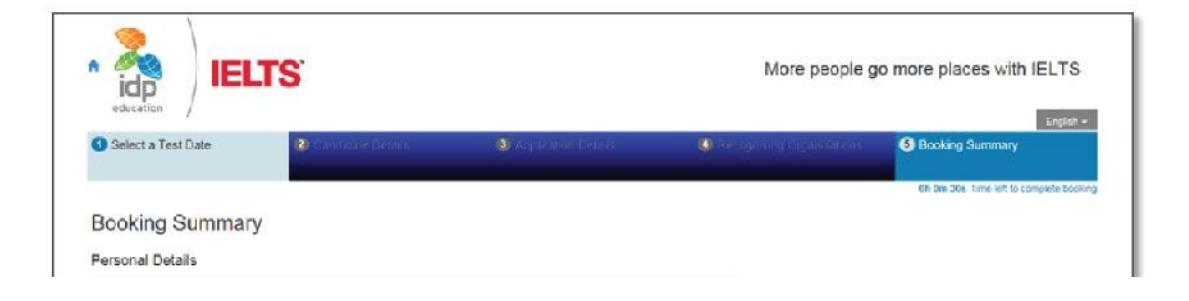

Before you can continue you will need to read the Terms & Conditions by clicking on the "Click here to read and agree to the Terms and Conditions" link

| Userna                      | ame.                                                                                                    |
|-----------------------------|----------------------------------------------------------------------------------------------------|
| siun                        | ni006                                                                                                    |
| This us<br>accour<br>accour | er name along wilh your password will be used to log into your<br>it where you can view your test booking details or update your<br>it information |
| Youl                        | nave accepted the Terms and Conditions                                                                                                    |
| Cance                       | el booking Continue                                                                                                    |

Select "Pay offline" to continue to the payment wizard and complete the booking.

| Return to Booking                                      |                                     |
|--------------------------------------------------------|-------------------------------------|
| Begin Payment                                          |                                     |
| Payment Details                                        |                                     |
| Payment Amount \$2,200.00                              |                                     |
| Description Booking Fee for IELTS Test [ref: 38618048] |                                     |
| Payment options:                                       |                                     |
| Pay offline                                            | Return to Candidate Detaits Pay now |
|                                                        |                                     |

Important: Remember to select '**Pay offline**' at the end. DO NOT click "Pay Now". The test fee should be paid to the University first and so you do not have to pay to IDP through this system. Your data will be erased completely if you don't do that.

If your registration is successful, you'll receive a confirmation email from IDP within 3 days afterwards. <u>OUS will vet applicants' eligibility and send an email asking for completion of consent form and arrangements for online credit card payment of the test fee (HK\$1,495).</u> For the email with details of the exam (e.g. venue, time, etc.), IDP will send to you 5-7 days before the examination day.

Acknowledgement

Your application will be verified and you will be contacted by OUS staff if there is any issue on the application.

Please contact the IDP test centre at 2179-3600 if you have any questions about the online booking.